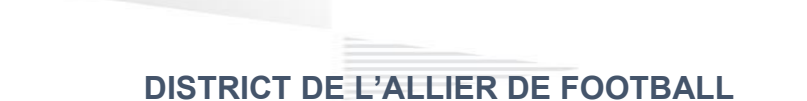

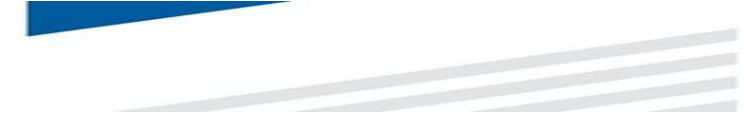

# Engagement des équipes U7 U9 U11 sur Footclubs

Sur Footclubs, sélectionner Epreuves Animation et Loisir, puis Foot. Animation Loisir

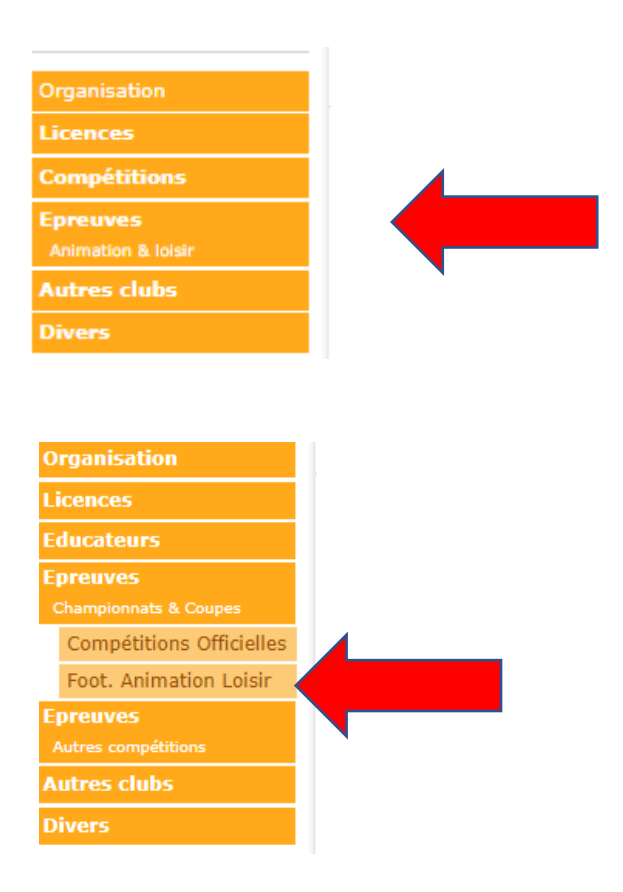

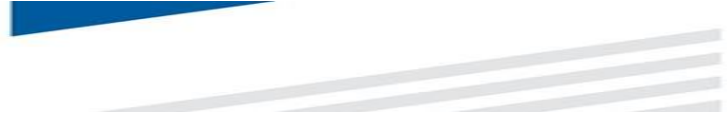

Cliquer sur **engager des équipes** 

| Football Animation                  | on & Loisir           |         | SAISON 2022-2023 V                      |
|-------------------------------------|-----------------------|---------|-----------------------------------------|
| ENGAGEMENTS<br>Q. Recherche / Liste | Engagements           |         |                                         |
| CALENDRIERS                         | CATÉGORIE D'ÂGE GENRE |         | ENGAGER DES ÉQUIPES                     |
|                                     | 0 élément(s)          | < 1 ♥ > | Affichage 📑 💳<br>Éléments par page 12 🗸 |

Sélectionner l'épreuve sur laquelle engager des équipes puis cliquer sur étape suivante

| <b>Football Animation</b> | n & Loisir                |                   |                           |                     | SAISON 2022 | -2023 ~ |                   |         |
|---------------------------|---------------------------|-------------------|---------------------------|---------------------|-------------|---------|-------------------|---------|
| ENGAGEMENTS               |                           |                   |                           |                     |             |         |                   |         |
| Q Recherche / Liste       | Engager des équipes -     | Étape 1 - Choix c | le l'épreuve              |                     |             |         | 1 2               | 3       |
| CALENDRIERS               | CATÉGORIE D'ÂGE           | GENRE             |                           |                     |             |         |                   |         |
| 🖻 Détail                  | SÉLECTIONNER L'ÉPREUVE    | SUR LAQUELLE EN   | VIGAGER DES ÉQUIPES       | :                   |             |         | •                 |         |
|                           | U7 - Mixte                | ±                 | U9 - Mixte                |                     |             |         |                   |         |
|                           | PLATEAUX U7<br>1 phase(s) |                   | PLATEAUX U9<br>1 phase(s) |                     |             |         |                   |         |
|                           | 0€ / équipe Limite        | e : 02/02/2023    | 0€/équipe L               | .imite : 02/02/2023 |             |         |                   |         |
|                           | 2 élément(s)              |                   |                           | < 1 ~ >             |             | É       | Éléments par page | 12 🗸    |
|                           |                           |                   |                           |                     |             |         | ÉTAPE S           | UIVANTE |

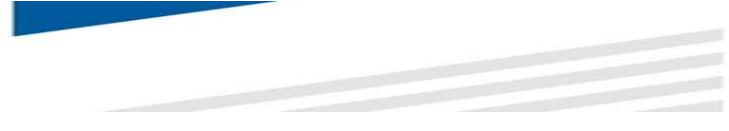

#### Renseigner le responsable catégorie d'âge.

(Si celui-ci n'a pas été renseigné au préalable dans footclubs).

| 🔲 Football Animati   | ion & Loisir                                                          | SAISON 2022-2023 ~ ⑦   |
|----------------------|-----------------------------------------------------------------------|------------------------|
| ENGAGEMENTS          |                                                                       |                        |
| Q, Recherche / Liste | Engager des équipes - Étape 2 - Informations générales                | 1 2 3                  |
| CALENDRIERS          | CENTRE DE RESSOURCES ÉPREUVE CATÉGORIE D'ÂGE / GENRE                  |                        |
| 🗎 Détail             | 8611 - DISTRICT ALLIER PLATEAU U9 U9 / MIXTE                          |                        |
|                      | RESPONSABLE CATÉGORIE D'ÂGE                                           |                        |
|                      | RENSEIGNER LE RESPONSABLE DE LA CATÉGORIE D'ÂGE AU SEIN DE VOTRE CLUB |                        |
|                      | NOM EMAIL TÉLÉPHONE                                                   |                        |
|                      | AJOUTER UN RESPONSABLE                                                |                        |
|                      | ÉQUIPES                                                               |                        |
|                      | AJOUTER LA OU LES ÉQUIPE(S) À ENGAGER                                 |                        |
|                      | GENRE ÉQUIPE NIVEAU MONTANT ENCADRANT EMAIL                           | TÉLÉPHONE              |
|                      |                                                                       |                        |
|                      |                                                                       | ANNULER ÉTAPE SUIVANTE |
|                      |                                                                       |                        |

Pour une meilleure communication, il est demandé que les coordonnées du responsable de chaque catégorie soient en diffusables dans footclubs.

#### Ajouter **une équipe**

| Football Animatio    | n & Loisir                                                                                            | SAISON 2022-2023 - 2022-2023 |           |       |  |  |  |
|----------------------|----------------------------------------------------------------------------------------------------|------------------------------|-----------|-------|--|--|--|
| ENGAGEMENTS          |                                                                                                    |                              |           |       |  |  |  |
| Q, Recherche / Liste | Engager des équipes - Étape 2 - Informations générales                                                |                              | 1 2       | 3     |  |  |  |
| CALENDRIERS          | CENTRE DE RESSOURCES ÉPREUVE CATÉGORIE D'ÂGE / GENRE                                                  |                              |           |       |  |  |  |
| 🗂 Détail             | 8611 - DISTRICT ALLIER PLATEAU U9 U9 / MIXTE                                                          |                              |           |       |  |  |  |
|                      | RESPONSABLE CATÉGORIE D'ÀGE                                                                           |                              |           |       |  |  |  |
|                      | RENSEIGNER LE RESPONSABLE DE LA CATÉGORIE D'ÂGE AU SEIN DE VOTRE CLUB                                 |                              |           |       |  |  |  |
|                      | NOM EMAIL TÉLÉPHONE<br>Aucur responsable                                                              |                              |           |       |  |  |  |
|                      | ÉQUIPES<br>AJOUTER LA OU LES ÉQUIPE(S) À ENGAGER                                                      |                              |           |       |  |  |  |
|                      | GENRE ÈQUIPE NVEAU MONTANT ENCADRANT EMAIL   Aucune équipe    •   Aucune équipe     •   •   •   •   • | TÉLÉPHONE                    |           |       |  |  |  |
|                      |                                                                                                    | ANNULER                      | ÉTAPE SUI | VANTE |  |  |  |

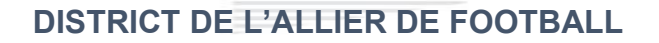

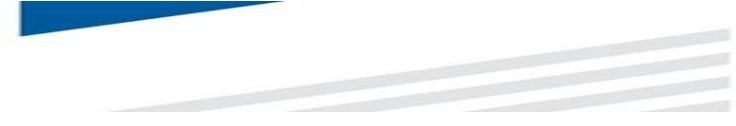

Remplir, le genre Mixte, Equipe Ajoutez nouvelle équipe, Niveau : 1 ou 2

Saisir l'encadrant (le responsable de catégorie peut être responsable d'équipe).

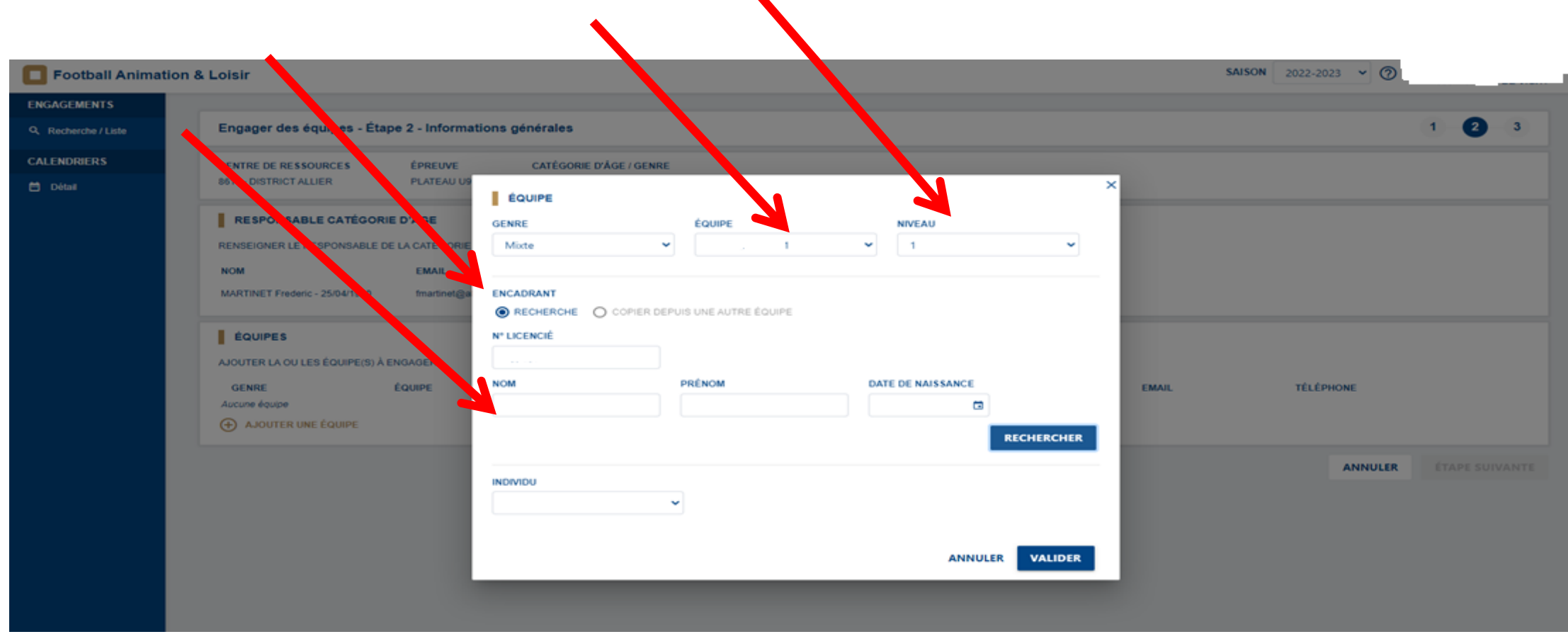

Faire cette opération pour chaque équipe.

#### Cliquer sur étape suivante

| Football Animation & | Loisir                        |                         |                         |                                       | SAISON 2022-202 | 3 🗸 🕐     |           |       |
|----------------------|-------------------------------|-------------------------|-------------------------|---------------------------------------|-----------------|-----------|-----------|-------|
| ENGAGEMENTS          |                               |                         |                         |                                       |                 |           |           |       |
| Q Recherche / Liste  | Engager des équipes - Ét      | ape 2 - Informations    | générales               |                                       |                 |           | 1 2       | 3     |
| CALENDRIERS          | CENTRE DE RESSOURCES          | ÉPREUVE                 | CATÉGORIE D'ÂGE / GENRE | i i i i i i i i i i i i i i i i i i i |                 |           |           |       |
| 🖻 Détail             | 8611 - DISTRICT ALLIER        | PLATEAUX U9             | U9 / MIXTE              |                                       |                 |           |           |       |
|                      | RESPONSABLE CATÉGOR           | RIE D'ÂGE               |                         |                                       |                 |           |           |       |
|                      | RENSEIGNER LE RESPONSABLE     | DE LA CATÉGORIE D'ÂGE A | AU SEIN DE VOTRE CLUB   |                                       |                 |           |           |       |
|                      | мом                           | EMAIL                   | TÉLÉPHONE               |                                       |                 |           |           |       |
|                      |                               |                         |                         |                                       |                 |           |           |       |
|                      | ÉQUIPES                       |                         |                         |                                       |                 |           |           |       |
|                      | AJOUTER LA OU LES ÉQUIPE(S) À | ENGAGER                 |                         |                                       |                 |           |           |       |
|                      | GENRE ÉQUIF                   | E NIVE                  | AU MONTANT              | ENCADRANT                             | EMAIL           | TÉLÉPHONE |           |       |
|                      | #1 MIXTE                      |                         |                         |                                       |                 |           | /         | Î     |
|                      | #2 MIXTE                      |                         | 8                       |                                       |                 |           | -         | Î     |
|                      |                               |                         |                         |                                       |                 |           |           |       |
|                      |                               |                         |                         |                                       |                 |           | ÉTAPE SUI | VANTE |
|                      |                               |                         |                         |                                       | _               |           |           |       |

Choisir une phase

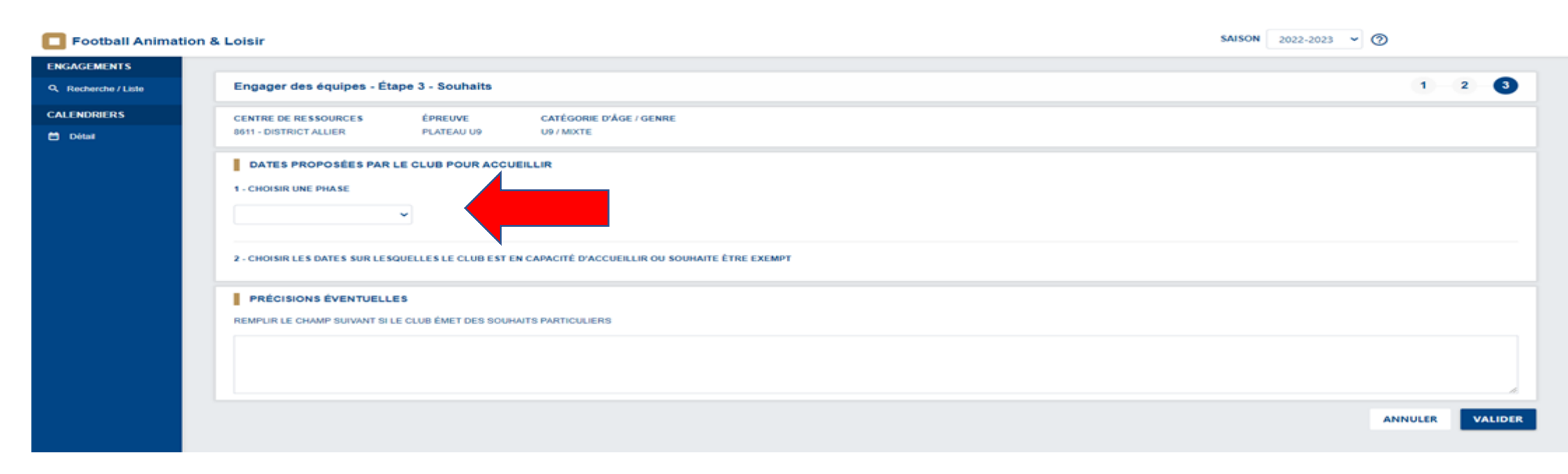

Choisir les dates sur lesquelles le club est en capacité d'accueillir ou souhaite être exempt (Dans la mesure du possible, les souhaits seront respectés, sous réserve de la bonne organisation générale des plateaux. Chaque club devra au minima recevoir un plateau lors de cette phase dans chaque catégorie).

Pour rappel, les plateaux se jouent soit le matin à 10H30 (\*) ou l'après-midi à 14H30.

(\*) si application de l'article 7 du règlement des championnats jeunes

| ootball Anima | ation & Loisir                    |                                                    |                             | SAISON 2022-2023 V           |
|---------------|-----------------------------------|----------------------------------------------------|-----------------------------|------------------------------|
| GEMENTS       | Engager des équipes - Étape       | 3 - Schaits                                        |                             | 1 2                          |
| DRIERS        | CENTRE DE RESSOURCES              | ÉPREUVE CATÉGORIE D'ÂGE / GENRE                    |                             |                              |
| tail          | 8611 - DISTRICT ALLIER            | PLATEAU U9 U9 / MIXTE                              |                             |                              |
|               | DATES PROPOSÉES PAR LE C          | CLUB POUR ACCUEILL                                 |                             |                              |
|               | 1 - CHOISIR UNE PHASE             |                                                    |                             | ·                            |
|               | PHASE 2                           |                                                    |                             |                              |
|               |                                   |                                                    |                             |                              |
|               | 2 - CHOISIR LES DATES SUR LESQUE  | LLES LE CLUB EST EN CAPACITÉ D'ACCUEILLIR EL SOUHA | AITE ÊTRE EXEMPT            |                              |
|               | SAMEDI 25 FÉVRIER 2023 - 14H30    | SAMEDI 11 MARS 2023 - 1                            | SAMEDI 25 MARS 2023 - 14H30 | SAMEDI 01 AVRIL 2023 - 14H30 |
|               | Classique                         | Classique                                          | Classique                   | Classique                    |
|               | Exempt                            | Exempt                                             | Exempt                      | Exempt                       |
|               | SAMEDI 29 AVRIL 2023 - 14H30      | SAMEDI 13 MAI 2023 - 14H30                         | SAMEDI 03 JUIN 2023 - 14H30 |                              |
|               | Interclubs                        | Classique                                          | Classique                   |                              |
|               | Possibilité d'accueillir          | Possibilité d'accueillir                           | Possibilité d'accueillir    |                              |
|               |                                   | Eventhe                                            | Exempt                      |                              |
|               | PRÉCISIONS ÉVENTUELLES            |                                                    |                             |                              |
|               | REMPLIR LE CHAMP SUIVANT SI LE CI | LUB ÉMET DES SOUHAITS PARTICULIERS                 |                             |                              |
|               |                                   |                                                    |                             |                              |
|               |                                   |                                                    |                             |                              |
|               |                                   |                                                    |                             |                              |
|               |                                   |                                                    |                             |                              |
| 191           |                                   |                                                    |                             |                              |
| 1.5.1         |                                   |                                                    |                             | ANNULER                      |

A l'issue de toutes ces étapes le nombre d'équipes engagées par catégorie apparaît.

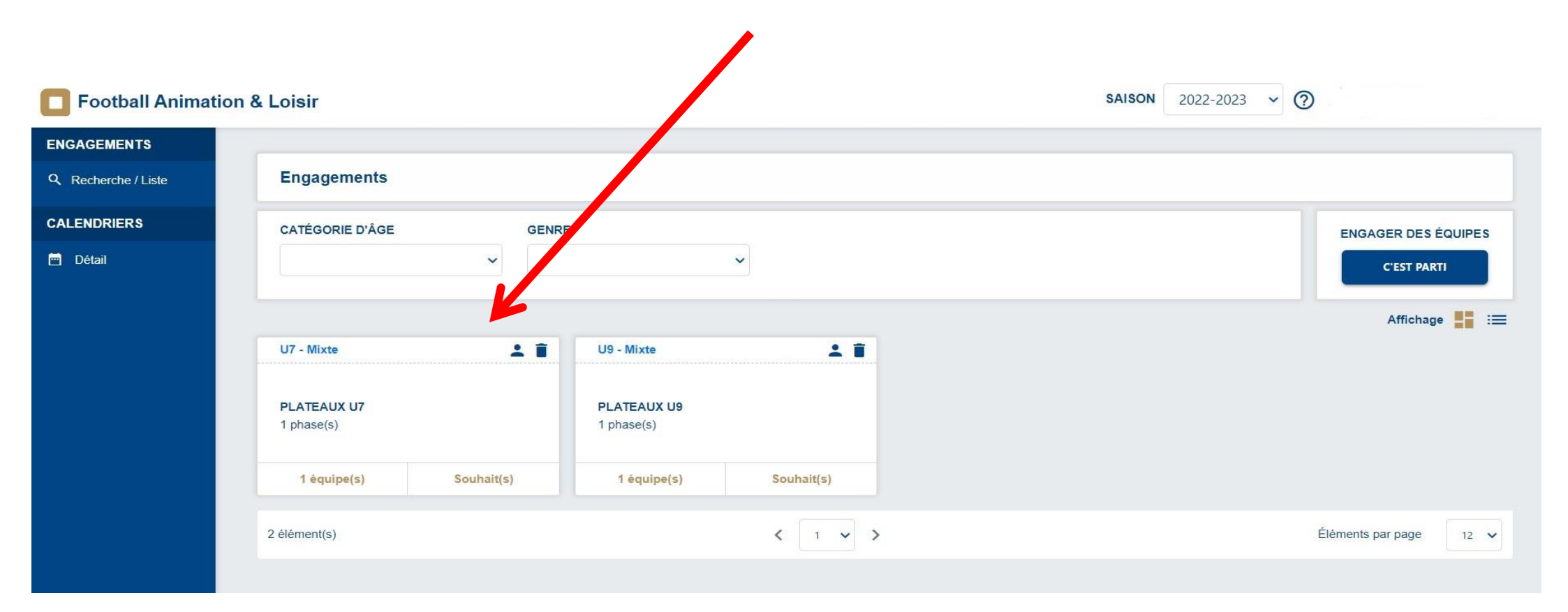